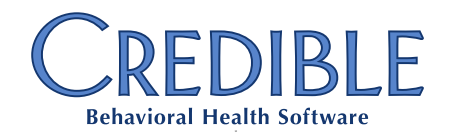

# Bed Board 2.0 Product Manual

## **Table of Contents**

| Client Bed Board Page Anatomy                   | 2 |
|-------------------------------------------------|---|
| Bed Assign Workflows                            | 3 |
| Assign Bed                                      | 3 |
| Check In                                        | 4 |
| Check Out                                       | 6 |
| Hold Bed                                        | 7 |
| Move Client                                     | 9 |
| End Residential Inpatient Stay                  |   |
| Bed Board Interval Manipulation Workflows       |   |
| Edit Bed Board Interval                         |   |
| Delete Bed Board Interval                       |   |
| Release Bed Board Interval (On Hold Bed)        |   |
| Archived/Closed Residential Inpatient Stays     |   |
| Page Anatomy                                    |   |
| History/Archive Page Workflows                  |   |
| Reactivate Residential/Inpatient Stay           |   |
| Bed Board Billing                               |   |
| Bed Board Gap Days Definition                   |   |
| Bed Board Gap Days Configuration/Setup          |   |
| Merging Intervals                               |   |
| Billing Options Page Anatomy                    |   |
| Bed Board Billing Options Special Cases         |   |
| Visit Generation Error – Program Selection      |   |
| Out Days Auto Prompt                            |   |
| Charts                                          |   |
| Action Link States Chart                        |   |
| Bed Board Filter Chart                          |   |
| Bed Details Required Fields Chart               |   |
| Client Bed Board Interval Editable Fields Chart |   |

Bed Board Product Manual (v1.0) - Confidential & Proprietary

July 2015

7529 Standish Place, Suite 270, Rockville, MD 20855

# Client Bed Board Page Anatomy

| Client Bed Bo                     | ard: Joh                                                              | nny Bravo (2433)    |                  |            |                      |             |      |                 |            |      | 2    | History |  |  |
|-----------------------------------|-----------------------------------------------------------------------|---------------------|------------------|------------|----------------------|-------------|------|-----------------|------------|------|------|---------|--|--|
| Residential /                     | Residential / Inpatient Stay (206) Admission Date: 4/26/2015 12:00 AM |                     |                  |            |                      |             |      |                 |            |      |      |         |  |  |
| Assign Bed                        | Check                                                                 | In   Check Out   H  | old Bed   Move   | Client   E | nd Residential / Inp | atient Stay | 3    |                 |            |      |      |         |  |  |
| [ - ] Haverhill Boys Group Home 5 |                                                                       |                     |                  |            |                      |             |      |                 |            |      |      |         |  |  |
| Room                              |                                                                       | Bed                 | E:               | st Release | Out Date Out Reas    |             | Team | On<br>Hold Rele | ased Rate  | Unit |      |         |  |  |
| Room 1 A                          | BCDEFGH                                                               | IJKLMNOPQRST 04/26/ | 2015 12:00 AM    | Dato       |                      | i i jpo     | N    | lo NA           | NA         | NA   | edit | delete  |  |  |
| [-] Amesbury                      | Girls Gro                                                             | up Home             |                  |            |                      |             |      |                 |            |      | 7    | 8       |  |  |
| Room                              | Bed                                                                   | In Date             | Est Release Date | Out Dat    | te Out Reasor        | n Type      | Team | On<br>Hold      | Released   | Rate | Unit |         |  |  |
| 🖑 Room A                          | AGGH 5                                                                | 05/03/2015 12:00 AM |                  |            |                      |             |      | Yes             | NA         | NA   | NA   | release |  |  |
| Newbury                           | 26                                                                    |                     |                  |            |                      |             |      |                 |            |      |      | 10      |  |  |
| Room                              | Bed                                                                   | In Date             | Est Release Date | Out Dat    | e Out Reason         | Туре        | Team | On Hold         | d Released | Rate | Unit |         |  |  |
| 🖑 Room 1                          | Bed A                                                                 | 04/29/2015 12:00 AM |                  |            |                      |             |      | Yes             | NA         | NA   | NA   | release |  |  |

- Residential Inpatient Stay Label: This label contains the *Residential Inpatient Stay ID*, as well as the *Admission Date/Time* stamp. It is important to note that the Admission Date/Time stamp of the Residential Inpatient Stay will *always* equal the Admission Date/Time stamp of the first *Client Bed Board Interval* in that Residential Inpatient Stay. If a Client Bed Board Interval is updated so that its Admission Date/Time is less than that of the Residential Inpatient Stay, the Residential Inpatient Stay's Admission Date/Time stamp will automatically update to match the Admission Date/Time stamp of the Client Bed Board Interval.
- 2. **History Button:** By clicking this button, the user will be able to view previously completed and archived Residential Inpatient Stays.
- 3. Action Link Bar: This is where staff will initiate 99% of the workflows that they use on this page. Action Links will be enabled or disabled based on the client's current Bed Board Status. (A table outlining expected functionality around enabled and disabled Action Links is available <u>here</u>.) Conversely, an end user can always hover over a disabled Action Link to view a tooltip explaining why the Action Link is disabled.
- 4. Compress All/Expand All Link: This link allows end users to compress or expand the Facility tables. If one or none of the Facility tables is currently expanded, the *Expand All* link will be displayed. If all of the Facility tables are expanded, the *Compress All* link will be displayed. Any other combination of Compressed/Expanded Facility tables will result in both the *Compress All* and *Expand All* links being displayed.
- 5. **Facility Table Header**: This label identifies the Facility that the Client Bed Board Interval is associated with. To the left of this label is the Facility level expand/compress link. This link allows the end user to expand or collapse the display at the facility level, rather than the Residential Inpatient Stay level. Note that Facilities will be displayed in the following order:
  - a. Facility that contains the Active Client Bed Board Interval record;
  - b. any other Facilities that the client has Client Bed Board Interval records associated with, listed in alphabetical order.

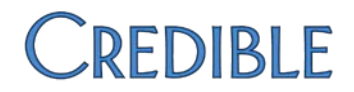

- 6. Active Interval Icon: This icon identifies the Client Bed Board Interval as being the Active Client Bed Board Interval.
- 7. Edit Button: This button allows the end user to engage in the Edit Interval workflow.
- 8. Delete Button: This button allows the end user to engage in the Delete Interval workflow.
- 9. **On Hold Icon**: This icon identifies Client Bed Board Intervals that are *On Hold*. On Hold Intervals allow for beds to be reserved for clients.
- 10. **Release Button**: This button allows the end user to engage in the *Release Bed workflow*.

## Bed Assign Workflows

| Δςςι         | σn  | Rod |
|--------------|-----|-----|
| <b>U</b> 221 | SIL | DCU |

| Assign Bed                      |                                           |  |  |  |  |  |  |  |
|---------------------------------|-------------------------------------------|--|--|--|--|--|--|--|
| Use                             | Assign a client to a bed when they do not |  |  |  |  |  |  |  |
|                                 | already have an active bed assignment.    |  |  |  |  |  |  |  |
| Required Security Matrix Rights | ClientBedBoardAssign                      |  |  |  |  |  |  |  |
| Partner Configs                 | Use Bed Board                             |  |  |  |  |  |  |  |

#### Steps to Complete Workflow

1. Click the Assign Bed link. This will cause the Assign Bed: Search (Step 1 of 2) popup to be displayed.

|        | 1 uonity                                          | Room      | Bed        | Status | Warning(s) | Name | Age | Gender | Diagnos |
|--------|---------------------------------------------------|-----------|------------|--------|------------|------|-----|--------|---------|
| ssign  | AAK Residential Inpatient Facility, Broadwater Dr | Room SAK1 | Water 1    | OPEN   |            |      |     |        |         |
| ssign  | AAK Residential Inpatient Facility, Broadwater Dr | Room SAK1 | Water 3    | OPEN   |            |      |     |        |         |
| ssign  | AAK Residential Inpatient Facility, Broadwater Dr | Room SAK1 | Water 4    | OPEN   |            |      |     |        |         |
| ssign] | AAK Residential Inpatient Facility, Broadwater Dr | Room SAK2 | Pacific 1  | OPEN   |            |      |     |        |         |
| ssign  | AAK Residential Inpatient Facility, Broadwater Dr | Room SAK2 | Pacific 2  | OPEN   |            |      |     |        |         |
| ssign  | AAK Residential Inpatient Facility, Broadwater Dr | Room SAK2 | Pacific 3  | OPEN   |            |      |     |        |         |
| ssign  | AAK Residential Inpatient Facility, Broadwater Dr | Room SAK3 | Atlantic 1 | OPEN   |            |      |     |        |         |
| ssign  | AAK Residential Inpatient Facility, Broadwater Dr | Room SAK3 | Atlantic 2 | OPEN   |            |      |     |        |         |
| ssign  | AAK Residential Inpatient Facility, Broadwater Dr | Room SAK3 | Atlantic 3 | OPEN   |            |      |     |        |         |
| ssign  | AAK Residential Inpatient Facility, Broadwater Dr | Room SAK4 | Indian 1   | OPEN   |            |      |     |        |         |
| ssign  | AAK Residential Inpatient Facility, Broadwater Dr | Room SAK4 | Indian 2   | OPEN   |            |      |     |        |         |
| ssign  | AAK Residential Inpatient Facility, Cabana Dr     | Room SUE1 | Bed A      | OPEN   |            |      |     |        |         |
| ssign  | AAK Residential Inpatient Facility, Cabana Dr     | Room SUE1 | Bed B      | OPEN   |            |      |     |        |         |
| ssign  | AAK Residential Inpatient Facility, Cabana Dr     | Room SUE1 | Bed C      | OPEN   |            |      |     |        |         |
| ssign  | AAK Residential Inpatient Facility, Cabana Dr     | Room SUE1 | Bed D      | OPEN   |            |      |     |        |         |
| ssign  | AAK Residential Inpatient Facility, Cabana Dr     | Room SUE2 | Bed Z      | OPEN   |            |      |     |        |         |
| ssign  | AAK Residential Inpatient Facility, Cabana Dr     | Room SUE2 | Bed ZZ     | OPEN   |            |      |     |        |         |

2. Click the *Assign* button on the desired bed. (If you do not see the bed you are looking for, or otherwise want to filter your results, you can do so via the filter options at the top of the popup. A description of filter usage can be viewed <u>here</u>.)

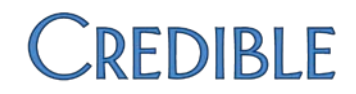

3. Once the *Assign* button is clicked, the *Assign Bed: Enter Details (Step 2 of 2)* popup will be displayed. Complete the <u>required fields</u>, and then click the *Add Interval* button.

| Assign Bed: Enter Details (Step 2    | of 2)             |                                       | × |
|--------------------------------------|-------------------|---------------------------------------|---|
| Placement: Haverhill Boys Group Home | Room: Room 1 Bed: | ABCDEFGHIJKLMNOPQRST                  |   |
| Admission Date:                      |                   | Visit Type: SELECT<br>Team: SELECT \$ | • |
| Est. Rel. Date:                      |                   |                                       |   |
| Rate:                                | ]                 | Units:                                |   |
| Roommate Warnings:                   |                   | Cancel Add Bed Interval               |   |
|                                      |                   |                                       |   |
|                                      |                   |                                       |   |
| Rate:                                | ]                 | Units:<br>Cancel Add Bed Interval     |   |

4. The end user will return to the landing page, and the newly added interval will be displayed.

| [-]H | averi | nill Boys Group Home      |                 |                        |          |            |      |      |    |          |      |      |             |
|------|-------|---------------------------|-----------------|------------------------|----------|------------|------|------|----|----------|------|------|-------------|
| R    | oom   | Bed                       | In Date         | Est<br>Release<br>Date | Out Date | Out Reason | Type | Team | On | Released | Rate | Unit |             |
| ✓ Ro | bom   | ABCDEFGHIJKLMNOPQRST 05/1 | 1/2015 12:00 AM | Date                   | Out Date | Out Reason | Type | ream | No | NA       | NA   | NA   | edit delete |

### Check In

| Check In                        |                                                            |  |  |  |  |  |  |  |  |
|---------------------------------|------------------------------------------------------------|--|--|--|--|--|--|--|--|
| Use                             | Check a client back into their bed when they have returned |  |  |  |  |  |  |  |  |
|                                 | from a pass, OR check a client into an On Hold bed, when   |  |  |  |  |  |  |  |  |
|                                 | they do not currently have an Active Bed Assignment.       |  |  |  |  |  |  |  |  |
| Required Security Matrix Rights | ClientBedBoardAssign                                       |  |  |  |  |  |  |  |  |
| Partner Configs                 | Use Bed Board                                              |  |  |  |  |  |  |  |  |

#### Steps to Complete Workflow (Returned from Pass)

1. Click the Check In link. This will cause the Client Check In popup to be displayed.

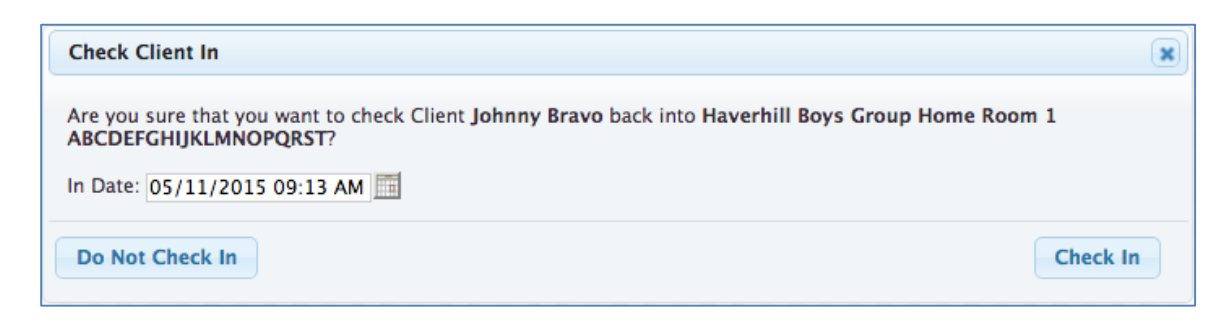

- 2. The Date Time stamp defaults to the current Date/Time stamp. The end user can update this value if they so choose.
- 3. To complete the workflow, the End user can click the *Check In* button. The end user will be returned to the landing page, and the newly added interval will be displayed.

| [-] Hav   | erhill Boys Group Home |                       |                        |                     |               |      |      |            |          |      |      |             |
|-----------|------------------------|-----------------------|------------------------|---------------------|---------------|------|------|------------|----------|------|------|-------------|
| Roo       | m Bed                  | in Date               | Est<br>Release<br>Date | Out Date            | Out<br>Reason | Туре | Team | On<br>Hold | Released | Rate | Unit |             |
| Roor<br>1 | ABCDEFGHIJKLMNOPQRS    | T 05/11/2015 09:13 AM |                        |                     |               |      |      | No         | NA       | NA   | NA   | edit delete |
| Roor<br>1 | ABCDEFGHIJKLMNOPQRS    | T 05/03/2015 12:00 AM |                        | 05/04/2015 04:00 AM | DAY<br>PASS   |      |      | No         | No       | NA   | NA   | edit delete |

#### Steps to Complete Workflow (On Hold Bed, with no active Bed assignment)

1. Click the *Check In* action link. A popup similar to that shown below will be displayed.

| C  | heck In Bed: Select Bed on Hold                          |           |            |         |            |         |     |        |           | × |
|----|----------------------------------------------------------|-----------|------------|---------|------------|---------|-----|--------|-----------|---|
|    | Beds On Hold for Client                                  |           |            |         |            |         |     |        |           |   |
|    | Facility                                                 | Room      | Bed        | Status  | Warning(s) | Name    | Age | Gender | Diagnosis |   |
|    | select AAK Residential Inpatient Facility, Broadwater Dr | Room SAK3 | Atlantic 1 | ON HOLD | <u>^</u>   | J Bravo | 15  | F      |           | 1 |
|    | select jk HoldFacility                                   | The Room  | Bed D      | ON HOLD | ٨          | J Bravo | 15  | F      |           | 1 |
| ł. |                                                          |           |            |         |            |         |     |        |           | 1 |
|    |                                                          |           |            |         |            |         |     |        |           |   |
|    |                                                          |           |            |         |            |         |     |        |           |   |
|    |                                                          |           |            |         |            |         |     |        |           |   |
|    |                                                          |           |            |         |            |         |     |        |           | _ |

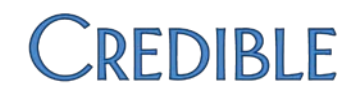

2. Click the *Select* button, for the desired bed. You will then see a popup similar to the below:

| Client Check In: Assign Bed (Step 1 of 2)                                    |          |                        | × |
|------------------------------------------------------------------------------|----------|------------------------|---|
| Placement: jk HoldFacility Room: The Room Bed:                               | Wadswort | h #1                   |   |
| *Admission Date: 06/09/2015 08:02 AM                                         |          | Visit Type: SELECT ᅌ   |   |
| Est. Rel. Date:                                                              |          |                        |   |
| Rate:                                                                        |          | Units:                 |   |
| <u>Roommate Warnings:</u><br>This is a high is_roommate = true<br>warning () |          | Cancel Client Check Ir | n |

- 3. All fields inherit values from the 'On Hold' Interval, but can be updated by the end user.
- 4. After all required fields are populated, the *Client Check In* button will be enabled. When this button is clicked, the client is checked into the bed, and the end user will see a page similar to the below:

| Client Be    | d Board: Joh      | nny2 Bravo (2435)     |                 |                     |                 |               |      |      |          |      |      | History     |
|--------------|-------------------|-----------------------|-----------------|---------------------|-----------------|---------------|------|------|----------|------|------|-------------|
| Resident     | ial / Inpatient S | tay (366) Admission D | ate: 6/3/2015 9 | :01 AM              |                 |               |      |      |          |      |      |             |
| Assign E     | Bed   Check       | In   Check Out   I    | Hold Bed   I    | Move Client   End F | Residential / I | npatient Stay |      |      |          |      |      |             |
| [ - ] jk Hol | dFacility         |                       |                 |                     |                 |               |      |      |          |      |      | Expand All  |
|              |                   |                       | Est Release     |                     |                 |               |      | On   |          |      |      |             |
| Roor         | n Bed             | In Date               | Date            | Out Date            | Out Reason      | Туре          | Team | Hold | Released | Rate | Unit |             |
| The Room     | Wadsworth<br>#1   | 06/09/2015 08:02 AM   |                 |                     |                 |               |      | No   | NA       | NA   | NA   | edit delete |
| The<br>Room  | Bed A             | 06/03/2015 09:05 AM   |                 | 06/03/2015 09:16 AM | RIS Ended       | Residential   |      | No   | Yes      | NA   | NA   | edit delete |
| [+] Haverl   | hill Boys Grou    | p Home                |                 |                     |                 |               |      |      |          |      |      |             |

### Check Out

| Check Out                       |                                                             |  |  |  |  |  |
|---------------------------------|-------------------------------------------------------------|--|--|--|--|--|
| Use                             | Check a Client Out of a Bed to either place them on a pass, |  |  |  |  |  |
|                                 | or to fully check them out of a bed.                        |  |  |  |  |  |
| Required Security Matrix Rights | ClientBedBoardAssign                                        |  |  |  |  |  |
| Patner Configs                  | Use Bed Board                                               |  |  |  |  |  |

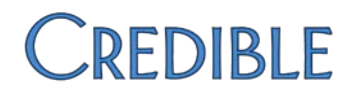

#### **Steps to Complete Workflow**

1. Click the *Check Out* link. This will cause the *Client Check Out* popup to be displayed.

| Client Check                  | Out: Enter Details                                                                                          | × |
|-------------------------------|----------------------------------------------------------------------------------------------------|---|
| Are you sure t<br>Home - Roon | hat you would like to check Client Johnny Bravo (2433) out of Haverhill Boys Group<br>n Room 1 - Bed Alpha? |   |
| Bed interval:                 | 5/10/2015 12:00:00 AM To                                                                                    |   |
| Release Bed:                  | OYes ONo Out reason: SELECT ♀                                                                               |   |
| Interval Notes<br>(optional)  | :                                                                                                    |   |
|                               | Cancel Check Client Ou                                                                                      | t |

- 2. Enter the appropriate data into the required fields (*Out Date, Release Bed, Out Reason*) and enter an *Interval Note* if desired.
- 3. Click the *Check Client Out* button.
- 4. The end user will be returned to the landing page, and the existing interval will be appropriately updated.

### Hold Bed

| Hold                            | l Bed                                                                                                    |
|---------------------------------|----------------------------------------------------------------------------------------------------|
| Use                             | Place a bed on hold for a Client. When a bed is<br>on hold, the only Client who can be moved<br>into the bed, it the Client who the bed is on<br>hold for. |
| Required Security Matrix Rights | ClientBedBoardAssign                                                                                                    |
| Partner Configs                 | Use Bed Board                                                                                                    |

### Steps to Complete Workflow

1. Click the *Hold* action link. This will cause the Place Bed On Hold: Search (Step 1 of 2) to display.

| Facility |                                                                         | Gender          | Filte      | r      |            |      |     |        |          |
|----------|-------------------------------------------------------------------------|-----------------|------------|--------|------------|------|-----|--------|----------|
| Show A   | All Occupied Beds in Rooms w/Available Beds 🔲 Show All Beds in Facility | Restraint/Seclu | ision Only |        |            |      |     |        |          |
|          | Facility                                                                | Room            | Bed        | Status | Warning(s) | Name | Age | Gender | Diagnosi |
| select   | AAK Residential Inpatient Facility, Broadwater Dr                       | Room SAK1       | Water 1    | OPEN   |            |      |     |        |          |
| select   | AAK Residential Inpatient Facility, Broadwater Dr                       | Room SAK1       | Water 3    | OPEN   |            |      |     |        |          |
| select   | AAK Residential Inpatient Facility, Broadwater Dr                       | Room SAK1       | Water 4    | OPEN   |            |      |     |        |          |
| select   | AAK Residential Inpatient Facility, Broadwater Dr                       | Room SAK2       | Pacific 1  | OPEN   |            |      |     |        |          |
| select   | AAK Residential Inpatient Facility, Broadwater Dr                       | Room SAK2       | Pacific 2  | OPEN   |            |      |     |        |          |
| select   | AAK Residential Inpatient Facility, Broadwater Dr                       | Room SAK2       | Pacific 3  | OPEN   |            |      |     |        |          |
| select   | AAK Residential Inpatient Facility, Broadwater Dr                       | Room SAK3       | Atlantic 1 | OPEN   |            |      |     |        |          |
| select   | AAK Residential Inpatient Facility, Broadwater Dr                       | Room SAK3       | Atlantic 2 | OPEN   |            |      |     |        |          |
| select   | AAK Residential Inpatient Facility, Broadwater Dr                       | Room SAK3       | Atlantic 3 | OPEN   |            |      |     |        |          |
| select   | AAK Residential Inpatient Facility, Broadwater Dr                       | Room SAK4       | Indian 1   | OPEN   |            |      |     |        |          |
| select   | AAK Residential Inpatient Facility, Broadwater Dr                       | Room SAK4       | Indian 2   | OPEN   |            |      |     |        |          |
| select   | AAK Residential Inpatient Facility, Cabana Dr                           | Room SUE1       | Bed A      | OPEN   |            |      |     |        |          |
| select   | AAK Residential Inpatient Facility, Cabana Dr                           | Room SUE1       | Bed B      | OPEN   |            |      |     |        |          |
| select   | AAK Residential Inpatient Facility, Cabana Dr                           | Room SUE1       | Bed C      | OPEN   |            |      |     |        |          |
| select   | AAK Residential Inpatient Facility, Cabana Dr                           | Room SUE1       | Bed D      | OPEN   |            |      |     |        |          |
| select   | AAK Residential Inpatient Facility, Cabana Dr                           | Room SUE2       | Bed Z      | OPEN   |            |      |     |        |          |
| select   | AAK Residential Inpatient Facility, Cabana Dr                           | Room SUE2       | Bed ZZ     | OPEN   |            |      |     |        |          |
|          |                                                                         |                 |            |        |            |      |     |        |          |

- 2. Click the *Assign* button on the desired bed (If you do not see the bed you are looking for, or otherwise want to filter down your results, you can do so via the filter options at the top of the popup. A description/usage of filters can be viewed <u>here</u>).
- 3. Once the *Assign* button is clicked, the Place Bed on Hold: Enter Details (Step 2 of 2) popup will be displayed. Populate the <u>required fields</u>, and click the *Place Bed On Hold* button.

| Place Bed On Hold: Enter Details (Ste    | o 2 of 2)               | ×                 |
|------------------------------------------|-------------------------|-------------------|
| Placement: Haverhill Boys Group Home Roo | m: Room 4 Bed: Green Pe | pper              |
| Admission Date:                          | Visit Tyj<br>Tea        | pe: SELECT \$     |
| Est. Rel. Date:                          |                         |                   |
| Rate:                                    | Un                      | its:              |
| Roommate Warnings:                       | C                       | Place Bed On Hold |

4. The end user will be returned to the landing page, and the newly added interval will be displayed

| [-] | Haverhill E | Boys Grou       | p Home              |                     |          |            |      |      |            |          |      |      |             |
|-----|-------------|-----------------|---------------------|---------------------|----------|------------|------|------|------------|----------|------|------|-------------|
|     | Room        | Bed             | In Date             | Est Release<br>Date | Out Date | Out Reason | Туре | Team | On<br>Hold | Released | Rate | Unit |             |
| ~ 1 | Room 1      | Alpha           | 05/10/2015 12:00 AM |                     |          |            |      |      | No         | NA       | NA   | NA   | edit delete |
| 1   | Room 4      | Green<br>Pepper | 05/11/2015 12:00 AM |                     |          |            |      |      | Yes        | NA       | NA   | NA   | release     |

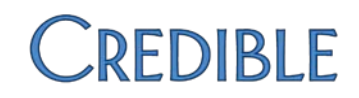

### Move Client

|                                 | Move Client                                                 |
|---------------------------------|-------------------------------------------------------------|
| Use                             | Move a Client from the Bed that they are currently assigned |
|                                 | to, to either a bed that is on hold for that Client, or an  |
|                                 | otherwise new bed assignment.                               |
| Required Security Matrix Rights | ClientBedBoardAssign                                        |
| Partner Configs                 | Use Bed Board                                               |

#### Steps to Complete Workflow

- 1. Click the *Move Client* action link
- 2. The Move Client: *Check Out of Existing Bed (Step 1 of 3)* popup will be displayed.

| Move Client:                  | Check Out of existing bed (Step 1 of 3)                                                                   | × |
|-------------------------------|----------------------------------------------------------------------------------------------------|---|
| Are you sure t<br>Home - Room | hat you would like to check Client Johnny Bravo (2433) out of Haverhill Boys Group<br>Room 1 - Bed Alpha? |   |
| Bed interval:                 | 5/10/2015 12:00:00 AM To                                                                                  |   |
| Out reason:                   | SELECT \$                                                                                                 |   |
| Interval Notes:<br>(optional) |                                                                                                    |   |
|                               |                                                                                                    |   |
|                               | Cancel Continue Moving Client                                                                             | ) |

- Populate the required fields (Out Date/Time and Out Reason (Best Practice is to select an out reason of 'MOVE CLIENT' or something similar. (Out Reasons can be configured in Admin Tab > Bed/Facility Interval Reasons.)
- 4. Populate the *Interval Notes* field if desired.
- 5. Click the *Continue Moving Client* button.
- 6. The *Move Client: Pick New Bed (Step 2 of 3)* popup will be displayed.

|   | Move Client: Pick new Bed (Step 2 of 3) |        |              |         |            |         |     |        |                   | × |
|---|-----------------------------------------|--------|--------------|---------|------------|---------|-----|--------|-------------------|---|
| Γ | Beds On Hold for Client                 |        |              |         |            |         |     |        |                   |   |
| 1 | Facility                                | Room   | Bed          | Status  | Warning(s) | Name    | Age | Gender | Diagnosis         |   |
|   | select Haverhill Boys Group Home        | Room 4 | Green Pepper | ON HOLD | ▲          | J Bravo | 15  | М      | 01 - DX1 LONG DES |   |
|   |                                         |        |              |         |            |         |     |        |                   |   |

- 7. At this point the end user can select 1 of 2 routes:
  - a. Select on of the Beds that the Client currently has On Hold as pictured above;
  - b. OR click the *Show all available Beds* link to Select from the global pool of available beds.

| Facility AAK Residential Inpatient Facility, Broadwater Dr                                                                                                    | Room                                                                                                    | Bed                                                                                                    | Status                                                                                                    | Warning(e)                                                                                                    | Nama                                                                                                    |                                                                                                    |                                                                                                    |                                                                                                    |
|----------------------------------------------------------------------------------------------------|----------------------------------------------------------------------------------------------------|----------------------------------------------------------------------------------------------------|----------------------------------------------------------------------------------------------------|----------------------------------------------------------------------------------------------------|----------------------------------------------------------------------------------------------------|----------------------------------------------------------------------------------------------------|----------------------------------------------------------------------------------------------------|----------------------------------------------------------------------------------------------------|
| Facility<br>AAK Residential Inpatient Facility, Broadwater Dr                                                                                                    | Room                                                                                                    | Bed                                                                                                    | Status                                                                                                    | Warning(e)                                                                                                    | Mana                                                                                                    |                                                                                                    |                                                                                                    |                                                                                                    |
| AAK Residential Inpatient Facility, Broadwater Dr                                                                                                    |                                                                                                    | 1                                                                                                    |                                                                                                    | Warning(a)                                                                                                    | Name                                                                                                    | Age                                                                                                    | Gender                                                                                                    | Diagnosi                                                                                                    |
| la serie de la serie de | Room SAK1                                                                                                    | Water 1                                                                                                    | OPEN                                                                                                    |                                                                                                    |                                                                                                    |                                                                                                    |                                                                                                    |                                                                                                    |
| AAK Residential Inpatient Facility, Broadwater Dr                                                                                                    | Room SAK1                                                                                                    | Water 3                                                                                                    | OPEN                                                                                                    |                                                                                                    |                                                                                                    |                                                                                                    |                                                                                                    |                                                                                                    |
| AAK Residential Inpatient Facility, Broadwater Dr                                                                                                    | Room SAK1                                                                                                    | Water 4                                                                                                    | OPEN                                                                                                    |                                                                                                    |                                                                                                    |                                                                                                    |                                                                                                    |                                                                                                    |
| AAK Residential Inpatient Facility, Broadwater Dr                                                                                                    | Room SAK2                                                                                                    | Pacific 1                                                                                                    | OPEN                                                                                                    |                                                                                                    |                                                                                                    |                                                                                                    |                                                                                                    |                                                                                                    |
| AAK Residential Inpatient Facility, Broadwater Dr                                                                                                    | Room SAK2                                                                                                    | Pacific 2                                                                                                    | OPEN                                                                                                    |                                                                                                    |                                                                                                    |                                                                                                    |                                                                                                    |                                                                                                    |
| AAK Residential Inpatient Facility, Broadwater Dr                                                                                                    | Room SAK2                                                                                                    | Pacific 3                                                                                                    | OPEN                                                                                                    |                                                                                                    |                                                                                                    |                                                                                                    |                                                                                                    |                                                                                                    |
| AAK Residential Inpatient Facility, Broadwater Dr                                                                                                    | Room SAK3                                                                                                    | Atlantic 1                                                                                                    | OPEN                                                                                                    |                                                                                                    |                                                                                                    |                                                                                                    |                                                                                                    |                                                                                                    |
| AAK Residential Inpatient Facility, Broadwater Dr                                                                                                    | Room SAK3                                                                                                    | Atlantic 2                                                                                                    | OPEN                                                                                                    |                                                                                                    |                                                                                                    |                                                                                                    |                                                                                                    |                                                                                                    |
| AAK Residential Inpatient Facility, Broadwater Dr                                                                                                    | Room SAKA                                                                                                    | Adding 1                                                                                                    | OPEN                                                                                                    |                                                                                                    |                                                                                                    |                                                                                                    |                                                                                                    |                                                                                                    |
| AAK Residential Inpatient Facility, Broadwater Dr                                                                                                    | Room SAK4                                                                                                    | Indian 2                                                                                                    | OPEN                                                                                                    |                                                                                                    |                                                                                                    |                                                                                                    |                                                                                                    |                                                                                                    |
| AAK Residential Inpatient Facility, Dioduwater Dr                                                                                                    | Room SUE1                                                                                                    | Bed A                                                                                                    | OPEN                                                                                                    |                                                                                                    |                                                                                                    |                                                                                                    |                                                                                                    |                                                                                                    |
| AAK Residential Inpatient Facility, Cabana Dr                                                                                                    | Room SUE1                                                                                                    | Bed B                                                                                                    | OPEN                                                                                                    |                                                                                                    |                                                                                                    |                                                                                                    |                                                                                                    |                                                                                                    |
| AAK Residential Inpatient Facility, Cabana Dr                                                                                                    | Room SUE1                                                                                                    | Bed C                                                                                                    | OPEN                                                                                                    |                                                                                                    |                                                                                                    |                                                                                                    |                                                                                                    |                                                                                                    |
| AAK Residential Inpatient Facility, Cabana Dr                                                                                                    | Room SUE1                                                                                                    | Bed D                                                                                                    | OPEN                                                                                                    |                                                                                                    |                                                                                                    |                                                                                                    |                                                                                                    |                                                                                                    |
| AAK Residential Inpatient Facility, Cabana Dr                                                                                                    | Room SUE2                                                                                                    | Bed Z                                                                                                    | OPEN                                                                                                    |                                                                                                    |                                                                                                    |                                                                                                    |                                                                                                    |                                                                                                    |
| AAK Residential Inpatient Facility, Cabana Dr                                                                                                    | Room SUE2                                                                                                    | Bed ZZ                                                                                                    | OPEN                                                                                                    |                                                                                                    |                                                                                                    |                                                                                                    |                                                                                                    |                                                                                                    |
|                                                                                                    | AAK Residential Inpatient Facility, Broadwater Dr<br>AAK Residential Inpatient Facility, Broadwater Dr<br>AAK Residential Inpatient Facility, Broadwater Dr<br>AAK Residential Inpatient Facility, Broadwater Dr<br>AAK Residential Inpatient Facility, Broadwater Dr<br>AAK Residential Inpatient Facility, Broadwater Dr<br>AAK Residential Inpatient Facility, Broadwater Dr<br>AAK Residential Inpatient Facility, Broadwater Dr<br>AAK Residential Inpatient Facility, Broadwater Dr<br>AAK Residential Inpatient Facility, Broadwater Dr<br>AAK Residential Inpatient Facility, Broadwater Dr<br>AAK Residential Inpatient Facility, Cabana Dr<br>AAK Residential Inpatient Facility, Cabana Dr<br>AAK Residential Inpatient Facility, Cabana Dr<br>AAK Residential Inpatient Facility, Cabana Dr<br>AAK Residential Inpatient Facility, Cabana Dr<br>AAK Residential Inpatient Facility, Cabana Dr<br>AAK Residential Inpatient Facility, Cabana Dr<br>AAK Residential Inpatient Facility, Cabana Dr | AMK Residential Inpatient Facility, Broadwater Dr         Room SAK1           AAK Residential Inpatient Facility, Broadwater Dr         Room SAK2           AAK Residential Inpatient Facility, Broadwater Dr         Room SAK2           AAK Residential Inpatient Facility, Broadwater Dr         Room SAK2           AAK Residential Inpatient Facility, Broadwater Dr         Room SAK3           AAK Residential Inpatient Facility, Broadwater Dr         Room SAK3           AAK Residential Inpatient Facility, Broadwater Dr         Room SAK3           AAK Residential Inpatient Facility, Broadwater Dr         Room SAK3           AAK Residential Inpatient Facility, Broadwater Dr         Room SAK3           AAK Residential Inpatient Facility, Broadwater Dr         Room SAK4           AAK Residential Inpatient Facility, Broadwater Dr         Room SAK4           AAK Residential Inpatient Facility, Cabana Dr         Room SUE1           AAK Residential Inpatient Facility, Cabana Dr         Room SUE1           AAK Residential Inpatient Facility, Cabana Dr         Room SUE1           AAK Residential Inpatient Facility, Cabana Dr         Room SUE1           AAK Residential Inpatient Facility, Cabana Dr         Room SUE1           AAK Residential Inpatient Facility, Cabana Dr         Room SUE1           AAK Residential Inpatient Facility, Cabana Dr         Room SUE2           AAK Residential I | AMK Residential Inpatient Facility, Broadwater Dr         Room SAK1         Water 4           AAK Residential Inpatient Facility, Broadwater Dr         Room SAK2         Pacific 1           AAK Residential Inpatient Facility, Broadwater Dr         Room SAK2         Pacific 3           AAK Residential Inpatient Facility, Broadwater Dr         Room SAK2         Pacific 3           AAK Residential Inpatient Facility, Broadwater Dr         Room SAK3         Atlantic 1           AAK Residential Inpatient Facility, Broadwater Dr         Room SAK3         Atlantic 1           AAK Residential Inpatient Facility, Broadwater Dr         Room SAK3         Atlantic 1           AAK Residential Inpatient Facility, Broadwater Dr         Room SAK3         Atlantic 3           AAK Residential Inpatient Facility, Broadwater Dr         Room SAK4         Indian 1           AAK Residential Inpatient Facility, Broadwater Dr         Room SAK4         Indian 1           AAK Residential Inpatient Facility, Cabana Dr         Room SUE1         Bed A           AAK Residential Inpatient Facility, Cabana Dr         Room SUE1         Bed D           AAK Residential Inpatient Facility, Cabana Dr         Room SUE1         Bed D           AAK Residential Inpatient Facility, Cabana Dr         Room SUE1         Bed D           AAK Residential Inpatient Facility, Cabana Dr         Room SUE2         Bed Z | AAK Residential Inpatient Facility, Broadwater Dr         Room SAK1         Water         OPEN           AAK Residential Inpatient Facility, Broadwater Dr         Room SAK2         Pacific 1         OPEN           AAK Residential Inpatient Facility, Broadwater Dr         Room SAK2         Pacific 2         OPEN           AAK Residential Inpatient Facility, Broadwater Dr         Room SAK2         Pacific 3         OPEN           AAK Residential Inpatient Facility, Broadwater Dr         Room SAK3         Atlantic 1         OPEN           AAK Residential Inpatient Facility, Broadwater Dr         Room SAK3         Atlantic 1         OPEN           AAK Residential Inpatient Facility, Broadwater Dr         Room SAK3         Atlantic 2         OPEN           AAK Residential Inpatient Facility, Broadwater Dr         Room SAK3         Atlantic 3         OPEN           AAK Residential Inpatient Facility, Broadwater Dr         Room SAK4         Indian 1         OPEN           AAK Residential Inpatient Facility, Cabana Dr         Room SUE1         Bed A         OPEN           AAK Residential Inpatient Facility, Cabana Dr         Room SUE1         Bed C         OPEN           AAK Residential Inpatient Facility, Cabana Dr         Room SUE1         Bed C         OPEN           AAK Residential Inpatient Facility, Cabana Dr         Room SUE1         Bed Z | AMK Residential Inpatient Facility, Broadwater Dr       Room SAK1       Water 4       OPEN         AAK Residential Inpatient Facility, Broadwater Dr       Room SAK2       Pacific 1       OPEN         AAK Residential Inpatient Facility, Broadwater Dr       Room SAK2       Pacific 2       OPEN         AAK Residential Inpatient Facility, Broadwater Dr       Room SAK2       Pacific 3       OPEN         AAK Residential Inpatient Facility, Broadwater Dr       Room SAK3       Atlantic 1       OPEN         AAK Residential Inpatient Facility, Broadwater Dr       Room SAK3       Atlantic 2       OPEN         AAK Residential Inpatient Facility, Broadwater Dr       Room SAK3       Atlantic 3       OPEN         AAK Residential Inpatient Facility, Broadwater Dr       Room SAK3       Atlantic 3       OPEN         AAK Residential Inpatient Facility, Broadwater Dr       Room SAK4       Indian 1       OPEN         AAK Residential Inpatient Facility, Broadwater Dr       Room SAK4       Indian 2       OPEN         AAK Residential Inpatient Facility, Cabana Dr       Room SUE1       Bed A       OPEN         AAK Residential Inpatient Facility, Cabana Dr       Room SUE1       Bed C       OPEN         AAK Residential Inpatient Facility, Cabana Dr       Room SUE1       Bed D       OPEN         AAK Residential Inpatient Facility, C | AAK Residential Inpatient Facility, Broadwater Dr       Room SAK1       Water 4       OPEN         AAK Residential Inpatient Facility, Broadwater Dr       Room SAK2       Pacific 2       OPEN         AAK Residential Inpatient Facility, Broadwater Dr       Room SAK2       Pacific 2       OPEN         AAK Residential Inpatient Facility, Broadwater Dr       Room SAK2       Pacific 2       OPEN         AAK Residential Inpatient Facility, Broadwater Dr       Room SAK3       Atlantic 1       OPEN         AAK Residential Inpatient Facility, Broadwater Dr       Room SAK3       Atlantic 2       OPEN         AAK Residential Inpatient Facility, Broadwater Dr       Room SAK3       Atlantic 2       OPEN         AAK Residential Inpatient Facility, Broadwater Dr       Room SAK3       Atlantic 2       OPEN         AAK Residential Inpatient Facility, Broadwater Dr       Room SAK4       Indian 1       OPEN         AAK Residential Inpatient Facility, Broadwater Dr       Room SAK4       Indian 2       OPEN         AAK Residential Inpatient Facility, Cabana Dr       Room SUE1       Bed A       OPEN         AAK Residential Inpatient Facility, Cabana Dr       Room SUE1       Bed C       OPEN         AAK Residential Inpatient Facility, Cabana Dr       Room SUE1       Bed D       OPEN         AAK Residential Inpatient Facility, C | AAK Residential Inpatient Facility, Broadwater Dr       Room SAK1       Water 4       OPEN       AAK Residential Inpatient Facility, Broadwater Dr       Room SAK2       Pacific 1       OPEN       OPEN         AAK Residential Inpatient Facility, Broadwater Dr       Room SAK2       Pacific 2       OPEN       OPEN         AAK Residential Inpatient Facility, Broadwater Dr       Room SAK2       Pacific 3       OPEN       OPEN         AAK Residential Inpatient Facility, Broadwater Dr       Room SAK3       Atlantic 1       OPEN       OPEN         AAK Residential Inpatient Facility, Broadwater Dr       Room SAK3       Atlantic 2       OPEN       OPEN         AAK Residential Inpatient Facility, Broadwater Dr       Room SAK3       Atlantic 3       OPEN       OPEN         AAK Residential Inpatient Facility, Broadwater Dr       Room SAK4       Indian 1       OPEN       OPEN         AAK Residential Inpatient Facility, Broadwater Dr       Room SAK4       Indian 2       OPEN       OPEN         AAK Residential Inpatient Facility, Cabana Dr       Room SUE1       Bed A       OPEN       OPEN         AAK Residential Inpatient Facility, Cabana Dr       Room SUE1       Bed B       OPEN       AAK Residential Inpatient Facility, Cabana Dr       Room SUE1       Bed C       OPEN         AAK Residential Inpatient Facility, Cabana Dr | AMK Residential Inpatient Facility, Broadwater Dr       Room SAK1       Water 4       OPEN       OPEN         AAK Residential Inpatient Facility, Broadwater Dr       Room SAK2       Pacific 2       OPEN       OPEN         AAK Residential Inpatient Facility, Broadwater Dr       Room SAK2       Pacific 2       OPEN       OPEN         AAK Residential Inpatient Facility, Broadwater Dr       Room SAK2       Pacific 2       OPEN       OPEN         AAK Residential Inpatient Facility, Broadwater Dr       Room SAK3       Atlantic 1       OPEN       OPEN         AAK Residential Inpatient Facility, Broadwater Dr       Room SAK3       Atlantic 2       OPEN       OPEN         AAK Residential Inpatient Facility, Broadwater Dr       Room SAK3       Atlantic 2       OPEN       OPEN         AAK Residential Inpatient Facility, Broadwater Dr       Room SAK4       Indian 1       OPEN       OPEN         AAK Residential Inpatient Facility, Broadwater Dr       Room SAK4       Indian 2       OPEN       OPEN         AAK Residential Inpatient Facility, Broadwater Dr       Room SUE1       Bed A       OPEN       OPEN         AAK Residential Inpatient Facility, Cabana Dr       Room SUE1       Bed B       OPEN       AKR Residential Inpatient Facility, Cabana Dr       Room SUE1       Bed C       OPEN       AKR Residential Inpatient |

8. Regardless of the choice above, once the *Select* button is clicked, the *Move Client: Assign New Bed* (*Step 3 of 3*) popup will be displayed. Fill in the <u>required fields</u>, and click the *Move Bed* button.

| Move Client: Assign new Bed (Step 3 of 3)     |          |                                       | × |
|-----------------------------------------------|----------|---------------------------------------|---|
| Placement: Haverhill Boys Group Home Room: Ro | om 4 Bed | : Green Pepper                        |   |
| Admission Date: 05/11/2015 12:01 AM           |          | Visit Type: SELECT \$ Team: SELECT \$ |   |
| Est. Rel. Date:                               |          |                                       |   |
| Rate:                                         |          | Units:                                |   |
| Roommate Warnings:                            |          | Cancel Move to Bed                    |   |
|                                               |          |                                       |   |
|                                               |          |                                       |   |

9. The end user will be returned to the landing page, and the newly added and updated intervals will be displayed.

| [ | - ] Haverhil | l Boys Gro      | up Home             |                     |                     |            |      |      |            |          |      |      |             |
|---|--------------|-----------------|---------------------|---------------------|---------------------|------------|------|------|------------|----------|------|------|-------------|
|   | Room         | Bed             | In Date             | Est Release<br>Date | Out Date            | Out Reason | Туре | Team | On<br>Hold | Released | Rate | Unit |             |
|   | Room 4       | Green<br>Pepper | 05/11/2015 12:01 AM |                     |                     |            |      |      | No         | NA       | NA   | NA   | edit delete |
|   | Room 1       | Alpha           | 05/10/2015 12:00 AM |                     | 05/11/2015 12:00 AM | MOVE Bed   |      |      | No         | Yes      | NA   | NA   | edit delete |

### End Residential Inpatient Stay

| End Residential Inpatient Stay  |                                            |  |  |  |  |  |
|---------------------------------|--------------------------------------------|--|--|--|--|--|
| Use                             | Archive/Close a Residential Inpatient Stay |  |  |  |  |  |
| Required Security Matrix Rights | ClientBedBoardAssign, RISArchive           |  |  |  |  |  |
| Partner Configs                 | Use Bed Board                              |  |  |  |  |  |

### **Steps to Complete Workflow**

- 1. Click the End Residential Inpatient Stay link.
- 2. A version of the End Residential/Inpatient Stay: Enter Details popup will be displayed.
  - a. The below version will be displayed if there is no active Bed assignment.

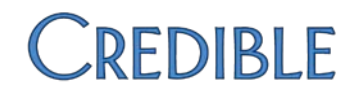

| End Resident                  | tial / Inpatient Stay: En    | iter Details                 |                                 | × |
|-------------------------------|------------------------------|------------------------------|---------------------------------|---|
| Are you sure the (2433)?      | nat you would like to End Re | sidential / Inpatient Stay ( | 213) for Client Johnny Bravo    |   |
| Bed interval:                 | 5/11/2015 12:00:00 AM        | То                           |                                 |   |
| Interval Notes:<br>(optional) |                              |                              |                                 |   |
|                               |                              | Cancel                       | End Residential / Inpatient Sta | у |

b. The below version will be displayed *if there is* an active Bed assignment.

| End Resident                                                                                                    | tial / Inpatient Stay: Enter Details    | ĸ |  |  |  |  |  |
|----------------------------------------------------------------------------------------------------|-----------------------------------------|---|--|--|--|--|--|
| Are you sure that you would like to End Residential / Inpatient Stay (213) for Client Johnny Bravo (2433)? If you end this Residential / Inpatient Stay, Johnny Bravo (2433) will be checked out of Facility Haverhill Boys Group Home, Room Room 2, Bed Cappa with an Out Reason of Residential / Inpatient Stay Ended, and an out date of the Residential / Inpatient Stay end. |                                         |   |  |  |  |  |  |
| Bed interval:                                                                                                    | 5/11/2015 12:00:00 AM To                |   |  |  |  |  |  |
| Interval Notes:<br>(optional)                                                                                                    |                                         |   |  |  |  |  |  |
|                                                                                                    | Cancel End Residential / Inpatient Stay |   |  |  |  |  |  |

- 3. Enter the Out date and RIS notes (optional), and then click the *End Residential/Inpatient Stay* button.
- 4. The Residential/Inpatient Stay will now be archived and available in the History page. The end user will be returned to the landing page, and the NULL state page will be displayed.

| Client Bed Board: Johnny Bravo (2433)                                                                                               | History |
|----------------------------------------------------------------------------------------------------|---------|
| Assign Bed   Check In   Check Out   Hold Bed   Move Client   End Residential / Inpatient Stay                                       |         |
| There is No Active Residential / Inpatient Stay. Please Click Assign Bed, or Hold Bed to create a new<br>Residential Inpatient Stay |         |

# Bed Board Interval Manipulation Workflows

### Edit Bed Board Interval

| Edit Bed Board Interval         |                                     |  |  |  |
|---------------------------------|-------------------------------------|--|--|--|
| Use                             | Edit an Existing Bed Board Interval |  |  |  |
| Required Security Matrix Rights | ClientBedBoardAssign,               |  |  |  |
|                                 | ClientBedBoardIntervalEdit          |  |  |  |
| Partner Configs                 | Use Bed Board                       |  |  |  |

#### Steps to Complete Workflow

1. Click the Edit button on the desired Client Bed Board Interval. <u>Certain fields</u> will become editable, as displayed below:

| Room         Bed         In Date         Est Release Date         Out Date         Out Reason         Type         Team         On Hold Released         Rate         Unit           ✓ Room 2         Delta         nd/2R/2015 12:00 AM         Image: Comparison of the second of the second of the secon | [ - ] Haverhill B | [-] Haverhill Boys Group Home |                     |                  |          |            |        |           |                  |      |      |               |
|----------------------------------------------------------------------------------------------------|-------------------|-------------------------------|---------------------|------------------|----------|------------|--------|-----------|------------------|------|------|---------------|
| V Room 2 Delta 04/26/2015 12:00 AM                                                                                                    | Room              | Bed                           | In Date             | Est Release Date | Out Date | Out Reason | Туре   | Team      | On Hold Released | Rate | Unit |               |
|                                                                                                    | Room 2            | Delta                         | 04/26/2015 12:00 AM |                  |          | - SELECT - | SELECT | \$ SELECT | t No NA          |      |      | update cancel |

- 2. Edit the fields as desired, and click the *Update* button.
- 3. Your updates will be saved, and you will be returned to the view type of the page:

| [ - ] Haverh | ill Boys Gro | up Home             |                  |          |            |      |      |            |          |      |      |             |
|--------------|--------------|---------------------|------------------|----------|------------|------|------|------------|----------|------|------|-------------|
| Room         | Bed          | In Date             | Est Release Date | Out Date | Out Reason | Туре | Team | On<br>Hold | Released | Rate | Unit |             |
| Room 2       | Delta        | 04/26/2015 12:00 AM |                  |          |            |      |      | No         | NA       | NA   | NA   | edit delete |

### Delete Bed Board Interval

| Delete Bed Board Interval       |                                              |  |  |  |
|---------------------------------|----------------------------------------------|--|--|--|
| Use                             | Delete a Bed Board Interval that was created |  |  |  |
|                                 | in error                                     |  |  |  |
| Required Security Matrix Rights | ClientBedBoardAssign,                        |  |  |  |
|                                 | ClientBedBoardIntervalDelete                 |  |  |  |
| Partner Configs                 | Use Bed Board                                |  |  |  |

### Steps to Complete Workflow

1. Click the *Delete* button on the desired Client Bed Board Interval. You will receive a confirmation:

| Are you sure you want to delete Bed Board Interval?                                                                                                 |                                          |  |  |  |  |
|----------------------------------------------------------------------------------------------------|------------------------------------------|--|--|--|--|
| Are you sure that you want to delete the Bed Board Interval for Haverhill Delta for Client Johnny Bravo? Please note that this action can not be un | Boys Group Home Room Room 2 Bed<br>done. |  |  |  |  |
| No, Do Not Delete Bed Board Interval                                                                                                    | Yes, Delete Bed Board Interval           |  |  |  |  |

2. Click the *Yes, Delete Bed Board Interval* button, to confirm the deletion of the Client Bed Board Interval. Note: If there is one or more Visit records associated with the Interval, the *Delete* button will be disabled. On mouse hover, a tooltip will be displayed explaining why the button is disabled.

### Release Bed Board Interval (On Hold Bed)

| Release Bed Board Interval (On Hold Bed) |                                               |  |  |  |  |
|------------------------------------------|-----------------------------------------------|--|--|--|--|
| Use                                      | Release a Bed that is currently on hold. This |  |  |  |  |
|                                          | will place the bed back into the pool of beds |  |  |  |  |
|                                          | available for assignment                      |  |  |  |  |
| Required Security Matrix Rights          | ClientBedBoardAssign                          |  |  |  |  |
| Partner Configs                          | Use Bed Board                                 |  |  |  |  |

### Steps to Complete Workflow

1. Click the Release button on the desired Client Bed Board Interval. You will receive a confirmation:

| Are you sure you want to release Bed Board Interval?                                                       | ×                           |
|----------------------------------------------------------------------------------------------------|-----------------------------|
| Are you sure that you want to release the hold from AAK Residential Inpatient Fac<br>Room SAK1 Bed Water 4 | ility, Broadwater Dr : Room |
| No, Do Not Release Hold                                                                                    | Yes, Release Hold           |

2. Click the *Yes, Release Hold* button to release the bed back into the pool of available beds, and the end user will be returned to the *Bed Assign* landing page.

# Archived/Closed Residential Inpatient Stays

### Page Anatomy

| Client Bed Boar   | lient Bed Board: Johny2 Bravo (2435) |                   |                     |              |                     |          |            |             | Residential/Inpa | atient Stay |
|-------------------|--------------------------------------|-------------------|---------------------|--------------|---------------------|----------|------------|-------------|------------------|-------------|
| 2                 |                                      |                   |                     | 3 Here       | are some RIS notes  |          |            | •           | _                |             |
| Residential / Inp | atient Stay 263 (04/26               | /2015 12:00 AM- ( | 05/15/2015 11:39 AM |              |                     |          |            |             | <b>`</b>         | Reactivate  |
| Faci              | ity Room                             | Bed               | In Date             | Lat Rel Date | Out Date            | Released | Out Reason | Type        | Team On Hold     | Rate Unit   |
| Haverhill Boys    | Group Home Room 4                    | Green Pepper      | 04/26/2015 12:00 AM | 1            | 04/28/2015 12:00 AM | I False  | DAY PASS   | jkBedDay    | False            |             |
| Haverhill Boys    | Group Home Room 4                    | Green Pepper      | 05/04/2015 11:03 AM | 1            | 05/04/2015 11:05 AM | I False  | DAY PASS   | jkBedDay    | False            |             |
| Haverhill Boys    | Group Home Room 4                    | Green Pepper      | 05/04/2015 11:06 AM | 1            | 05/15/2015 11:26 AM | True     | MOVE Bed   | jkBedDay    | False            | Ŭ           |
| jk HoldFacility   | The Roo                              | m Bed B           | 05/15/2015 11:27 AM | 1            | 05/15/2015 11:38 AM | True     | DISCHARGE  | Residential | False            |             |
| Residential / Ing | atient Stay 312 (01/01               | /2015 12:00 AM-   | 03/01/2015 07:30 AM | 0            |                     |          |            |             |                  |             |

- 1. Active Residential/Inpatient Stay Button: If end user clicks this button, they are re-directed to the Bed Assign landing page (Client Nav Bar > Bed Assign).
- 2. **Residential/Inpatient Stay Accordion Control**: In its compressed state, the accordion control displays a list of *all* archived/closed Residential Inpatient Stays that the client has. The accordion control headers display the residential/Inpatient Stay ID, as well as the start date/time and end date/time of the Residential/Inpatient Stay.
- 3. **Residential/Inpatient Stay Notes:** When the end user hovers over the Info (i), a tool tip is displayed. The tooltip is populated with the note that was entered in the *End Residential/Inpatient Stay: Enter Details* popup.
- 4. **Reactivate Link:** This link is only available on the most recently archived Residential/Inpatient Stay. There are two additional conditions that must be true for the *Reactivate* link to be present:
  - a. the end user's Profile Code has the Security Matrix Right: *RISReactivate* = True;
  - b. the Specific Client **does not** currently have an active Residential/Inpatient Stay.
- 5. **Bed Board Intervals:** When the user clicks on one of the accordion control's headers, the header expands to display all *Client Bed Board Intervals* that are associated with that Residential/Inpatient Stay. If the header is clicked a second time, the accordion control is collapsed/compressed.

### History/Archive Page Workflows

### Reactivate Residential/Inpatient Stay

| Reactivate Residential/Inpatient Stay |                                                 |  |  |  |  |  |
|---------------------------------------|-------------------------------------------------|--|--|--|--|--|
| Use                                   | Reactivate the most recently archived/closed    |  |  |  |  |  |
|                                       | Residential/Inpatient Stay. Note that if the    |  |  |  |  |  |
|                                       | Client has an Active Residential/Inpatient Star |  |  |  |  |  |
|                                       | this action will be not be available            |  |  |  |  |  |
| Required Security Matrix Rights       | ClientBedBoardAssign, RISReactivate             |  |  |  |  |  |
| Partner Configs                       | Use Bed Board                                   |  |  |  |  |  |

#### Steps to Complete Workflow

1. Click the *Reactivate* link. A popup confirmation will be displayed:

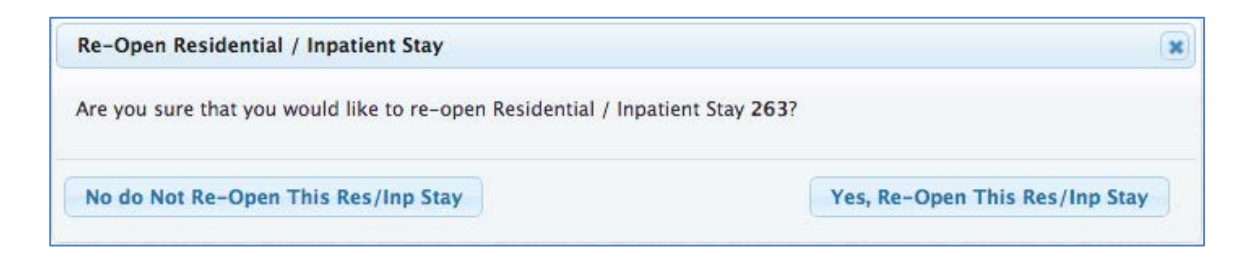

- 2. Click the Yes Re-Open this Res/Inp Stay button to reactivate/reopen the Residentail/Inpatient Stay.
- 3. On button click, the *Residential/Inpatient Stay* will be reactivated, and the end user will be redirected to the *Bed Assign* landing page.

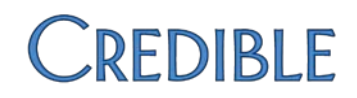

# Bed Board Billing

### Bed Board Gap Days Definition

Bed Board Gap Days is defined as the maximum number of days between intervals, where those intervals are still allowed to Merge. If the *Bed Board Gap Days* field is NULL, then Intervals will be eligible to merge if there is 1-minute duration between them.

Bed Board Gap Days are only relevant for the *Merge By Client* functionality on the *Bed Board Billing* filtering page (Billing Tab > Bed Board Billing). If the Bed Board Gap Days functionality **is not** turned on in a Partner's Domain, Intervals will only be able to merge together if there is a 1-minute difference between the end date of Interval 'A' and the start date of Interval 'B'. The table below helps to illustrate this:

| Bed Board Gap Days | Interval 'A' End Date | Interval 'B' Start Date | Can Merge? |
|--------------------|-----------------------|-------------------------|------------|
| 1                  | 5/1/2015 10:00 AM     | 5/3/2015 4:00 PM        | No         |
| 2                  | 5/3/2015 7:00 AM      | 5/5/2015 10:00 PM       | Yes        |
| 10                 | 5/1/2015 12:30PM      | 5/4/2015 9:00 AM        | Yes        |
| NULL               | 5/3/2015 9:00 AM      | 5/3/2015 9:01 AM        | Yes        |
| NULL               | 5/3/2015 9:00 AM      | 5/3/2015 9:02 AM        | No         |

### Bed Board Gap Days Configuration/Setup

The setup/configuration for Bed Board Gap Days is a two-part process.

### Part 1 (Set Partner Config: Use Bed Board Gap Days in Client Ins = True)

- 1. Navigate to **Admin Tab > Partner Config**.
- 2. CTRL + F for Use Bed Board Gap Days in Client Ins.
- 3. Set *Use Bed Board Gap Days in Client Ins* = *True* by marking the checkbox.
- 4. Save Partner Config.

#### Part 2 (Set the appropriate BedBoard Gap Days value for the Client)

- 1. Navigate to the appropriate Client.
- 2. Click Client Nav Bar > Insurance.

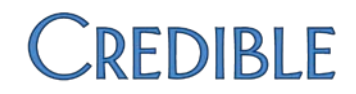

3. Set *Bed Board Gap Days* to the appropriate value, and then Click the *Save* button.

| INSURANCE COVERAGE: Johny2 Bravo (2435) |                 |                 |        |           |     |       |        |       |            |          |        |                              |          |
|-----------------------------------------|-----------------|-----------------|--------|-----------|-----|-------|--------|-------|------------|----------|--------|------------------------------|----------|
| Ord                                     | Ins             | Ins ID          | Group  | Start     | End | Copay | Active | Self  | Updated    |          |        |                              | ACTIVE ᅌ |
| 1                                       | jkBillingPayer  | <u>1/1/2015</u> | GrpNUM | 1/1/2000  |     | \$0   | True   | True  | 5/27/15    | edit     | subscr | delete                       | scan     |
|                                         |                 |                 |        |           |     |       |        |       |            |          |        |                              |          |
|                                         | d New Incurance |                 |        |           |     |       |        |       |            |          |        |                              |          |
| Ad                                      | a New Insurand  | e               |        |           |     | -     |        | -     |            | -        | _      |                              |          |
| Ord                                     | er Select Ins   |                 |        | ins ID    |     | Grou  | P      | Cover | age Starts | Coverage | Ends ( | Copay(\$ %)                  |          |
| 1                                       | ᅌ 🤇 SELECT      |                 | ٥      |           |     |       |        |       |            |          |        |                              |          |
|                                         |                 |                 |        | Credentia | ls  | Auth  | Req    | Pendi | ng         |          |        | Visit '                      | Туре     |
|                                         |                 |                 |        | SELEC     | т т | 0N/   | A ᅌ    | NO    | ٥          |          | Ĩ      | in home                      |          |
|                                         | Employer C      | Or School       |        |           |     |       |        |       |            |          |        |                              |          |
|                                         |                 |                 |        |           |     |       |        |       |            |          |        | _viol i fPt<br>12 dav skills | -        |
| Not                                     | es:             |                 |        |           |     |       |        |       |            |          | L      |                              |          |
|                                         |                 |                 |        |           |     |       |        |       |            |          |        |                              |          |
|                                         |                 |                 |        |           |     |       |        |       |            |          |        |                              |          |
|                                         | dd Insurance    | Cance           |        |           |     |       |        |       |            |          |        |                              |          |
|                                         |                 |                 |        |           |     |       |        |       |            |          |        |                              |          |
|                                         | ed Board Gap L  | ays             |        |           |     |       |        |       |            |          |        |                              |          |
| 3                                       |                 | 0               | Save   |           |     |       |        |       |            |          |        |                              |          |
| L                                       |                 |                 |        |           |     |       |        |       |            |          |        |                              |          |

### Bed Board Billing Filtering Page Anatomy

| Bed | Bed Board Billing:                                                                                                |              |                         |                                                  |                   |                 |       |                           |
|-----|----------------------------------------------------------------------------------------------------|--------------|-------------------------|--------------------------------------------------|-------------------|-----------------|-------|---------------------------|
| AL  | ALL The Client Name Client Name                                                                                   |              |                         |                                                  |                   |                 |       |                           |
|     | Merge Interval By Client Start Date: 5/1/2015 End Date: 05/01/2015 III VInclude Check out Date Released Beds Only |              |                         |                                                  |                   |                 |       |                           |
| 6   | -                                                                                                    | 7            |                         | 8 9 10                                           |                   | 11              |       | Filter                    |
|     | Start Date                                                                                                    | End Date     | Namo                    | Bad                                              | Type Assignment A | dm Date         | Pol'd | 12<br>Residential Stay ID |
|     | 5/ 14 15                                                                                                    | 5 15 D15     | DOEFIN 16 R. MARYJANE   | KB Facility Two / r CC / F2 RCC bed1             | Type Assignment A | /2000015        |       |                           |
|     | 5/1/2015                                                                                                    | 5/1/2015     | Brown, Rex              | Newbury 26 / NBR&S / RS1                         | 18 4              | 19<br>1/22/2015 | NO    | 136                       |
|     | 5/1/2015                                                                                                    | 5/1/2015     | Coyote, Wiley E         | Michelle My Belle Center / MLF 3 / 3C            | 5                 | 5/1/2015        | No    | 262                       |
|     | 5/1/2015                                                                                                    | 5/1/2015     | annie, orphan J         | Haverhill Boys Group Home / All Occupied / Bed B | 4                 | /9/2015         | No    | 78                        |
|     | 5/1/2015                                                                                                    | 5/1/2015     | 104, Test               | Michelle My Belle Center / MLF 1 / 1A            | 4                 | /16/2015        | No    | 116                       |
|     | 5/1/2015                                                                                                    | 5/1/2015     | 104, Test               | Michelle My Belle Center / MLF 1 / 1A            | 4                 | 4/16/2015       | No    | 116                       |
|     | 5/1/2015                                                                                                    | 5/1/2015     | 104, Test               | Michelle My Belle Center / MLF 1 / 1A            | 4                 | /16/2015        | No    | 116                       |
|     | 5/1/2015                                                                                                    | 5/1/2015     | 105, test               | Michelle My Belle Center / MLF 4 / 4D            | 4                 | /18/2015        | No    | 309                       |
|     | 5/1/2015                                                                                                    | 5/1/2015     | KBTest, KB              | KB Facility One / room 1 / F1_R1_Bed3            | 2                 | 2/1/2015        | No    | 97                        |
|     | 5/1/2015                                                                                                    | 5/1/2015     | Boxer, Lindsay          | Michelle My Belle Center / MLF 3 / 3G            | 5                 | 5/1/2015        | No    | 320                       |
|     | 5/1/2015                                                                                                    | 5/1/2015     | 109, 11062013           | Michelle My Belle Center / MLF 3 / 3D            | 5                 | 5/1/2015        | No    | 317                       |
|     | 5/1/2015                                                                                                    | 5/1/2015     | XXTestpatient, Heather  | 123 Main Street / 1-A / South                    | 3                 | 3/24/2015       | No    | 68                        |
|     | 5/1/2015                                                                                                    | 5/1/2015     | KBInpatient-One, KB1    | KB Facility One / room 1 / F1_R1_Bed1            | 2                 | 2/1/2015        | No    | 93                        |
|     | 5/1/2015                                                                                                    | 5/1/2015     | RSPKirk, James          | SP The Big House / 1 North / Pinot Noir          | 4                 | /13/2015        | No    | 150                       |
|     | 5/1/2015                                                                                                    | 5/1/2015     | Troopa, Koopa           | Hyrule / Gerudo / B                              | 4                 | /21/2015        | No    | 131                       |
|     | 5/1/2015                                                                                                    | 5/1/2015     | Troopa, Koopa           | Hyrule / Kakariko / Skulltulla                   | 4                 | /21/2015        | No    | 133                       |
|     | 5/1/2015                                                                                                    | 5/1/2015     | Troopa, Koopa           | Hyrule / Dodongo / 3                             | 4                 | /21/2015        | No    | 134                       |
|     | 5/1/2015                                                                                                    | 5/1/2015     | Troopa, Koopa           | Hyrule / Gerudo / A                              | 4                 | /23/2015        | No    | 147                       |
|     | 5/1/2015                                                                                                    | 5/1/2015     | DEVClient-1, John       | Random Inpatient Facility / Room 1 / Bed 1       | 4                 | /13/2015        | No    | 84                        |
|     | 5/1/2015                                                                                                    | 5/1/2015     | Test, jklnpBed2         | Newburyport Girls Group Home / Room A / Bed 5    | 4                 | 4/6/2015        | No    | 125                       |
|     | 5/1/2015                                                                                                    | 5/1/2015     | Merge3, Lucy            | KB Facility One / room 1 / F1_R1_Bed2            | 3                 | 3/14/2015       | No    | 115                       |
|     | 5/1/2015                                                                                                    | 5/1/2015     | RSPSpock, Mr            | SP The Big House / 1 North / Cabernet            | 4                 | /26/2015        | Yes   | 180                       |
|     | 5/1/2015                                                                                                    | 5/1/2015     | Bravo, Johnny           | Haverhill Boys Group Home / Room 1 / Alpha       | 5                 | 5/1/2015        | No    | 192                       |
|     | 5/1/2015                                                                                                    | 5/1/2015     | BedBoard, Fantastic     | Michelle My Belle Center / MLF 2 / 2D            | 5                 | 5/1/2015        | No    | 261                       |
|     | 5/1/2015                                                                                                    | 5/1/2015     | Heroes, Hogans          | Michelle My Belle Center / MLF 4 / 4B            | 5                 | 5/1/2015        | No    | 347                       |
|     | 5/1/2015                                                                                                    | 5/1/2015     | CMB_Patient5, Christina | CMB-Facility2 / FC2-RM2 / FC2-RM2-BD1            | 5                 | 5/1/2015        | No    | 331                       |
|     | 5/1/2015                                                                                                    | 5/1/2015     | CMB_Patient6, Christina | CMB-Facility2 / FC2-RM1 / FC2-RM1-BD2            | 5                 | 5/1/2015        | No    | 350                       |
|     | 5/1/2015                                                                                                    | 5/1/2015     | CMB_Patient7, Christina | CMB-Facility1 / FC1-RM1 / FC1-RM1-BD1            | 5                 | 5/1/2015        | No    | 352                       |
| Co  | ntinue to Bi                                                                                                    | lling Optior | 18 22                   |                                                  | ·                 |                 |       |                           |

- Facility Filter: This filter allows the end user to select a single facility, or *All* facilities. This selection will modify the results that are returned when the end user Clicks the Filter button. If this filter is set to a specific facility, only records for that facility that adheres to the other filtered on criteria will be returned. If this filter = *All* then records from any facility, that adhere to the other filtered on criteria, will be returned.
- 2. Visit Type Assignment Filter: This filter has two distinct options: Unassigned Only (which is the default selection) and Assigned Only. If Unassigned Only is selected, only those records that are associated with a ClientBedBoardInterval that does not have a Visit Type associated with it, and adheres to the other criteria filtered on, will be returned. If Assigned Only is selected, only those records that are associated with a ClientBedBoardInterval that has a Visit Type associated with it, and adheres to the other criteria filtered on, will be returned. If Assigned Only is selected with it, and adheres to the other criteria filtered on, will be returned.

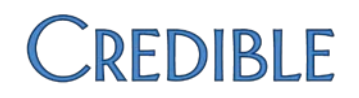

- 3. Visit Type Filter: This filter is disabled, unless the Visit Type Assignment filter is set to Assigned Only. This filter allows the end user to restrict the results returned to only records for *ClientBedBoadIntervals* that are associated with the selected Visit Type, and adhere to the other filtered on criteria.
- 4. **Program Filter:** This filter is disabled unless the **Visit Type Assignment filter** is set to *Assigned Only*. This filter allows the end user to restrict the results returned to only those records for *ClientBedBoardIntervals* that are associated with the selected Program, and adhere to the other filtered on criteria.
- 5. **Client Name:** This filter allows the end user to select a specific Client to return results for. If this filter is not NULL, then **only** records for the filtered on Client that adhere to the other filtered on criteria will be returned.
- 6. **Merge Interval**: This filter will return all line items for the same client and same interval as one large record.
- By Client: This filter is disabled, unless Merge Interval is set to True. If the By Client filter is set to True, all line items for all Intervals that are for the same Client, and that are less than or equal to the Bed Board Gap Days value apart, will be returned as one large record.
- 8. **Start Date**: This filter defaults to the first day in the previous month. This filter identifies the earliest date that records which adhere to all other filtered criteria should be returned for.
- 9. **End Date:** This filter defaults to the last day in the previous month. This filter identifies the latest date that records which adhere to all other criteria should be returned for.
- 10. **Include Check Out Date:** This filter allows/disallows the last day in an interval that has its bed released to be included or excluded. This flag should only be set to False if the Billing Payer will not allow you to bill for the Client's last day in the bed.
- 11. **Released Beds Only:** This filter allows/disallows only records for those intervals that have had their beds released and match all other filtered criteria to be returned.
- 12. Filter Button: This button executes a query based off of the filtered on criteria, and returns the appropriate record set.
- 13. **Selection Column:** Only those records that are set to True will have *ClientVisit* records created for them in the *Bed Board Billing* workflow.
- 14. Start Date Column: The start date of the record.
- 15. End Date Column: The end date of the record.
- 16. Name Column: The name of the Client whom the record is for.
- 17. Bed Column: The name of the *Facility/Room/Bed* associated with the record.
- 18. **Type Assignment Column:** The Visit Type that is associated with the record.
- 19. Adm Date Column: The Admission date for the interval that the record is associated with.
- 20. **Rel'd Column:** This column identifies whether or not the interval that the record is associated with has had its bed released.
- 21. **Residential Stay ID Column:** The *Residential/Inpatient Stay* record that the displayed record is associated with.
- 22. Continue to Billing Options Button: This button brings the end user to the *Billing Options* page in the *Bed Board Billing* workflow.

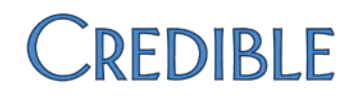

### Merging Intervals

The Bed Board Billing Module allows end users to merge intervals in 2 distinct ways:

- 1. Merge Interval
- 2. Merge Interval By Client

If the user elects to simply *Merge Interval*, then one large Visit will be created for all of the days associated with a single Interval, for the entire time period filtered on.

If the end user elects to *Merge Interval, By Client*, then all eligible intervals that are returned for the Client will be merged into one large Visit.

Intervals are eligible to be merged if:

- 1. The day difference between intervals less than or equal to <u>Bed Board Gap Days.</u>
  - If Bed Board Gap Days IS NULL, Intervals will only be able to be merged together if there is a 1minute difference between the end date/time of Interval 'A' and start date/time of Interval 'B'.
- 2. The Visit Type associated with the Intervals is the same for all Intervals attempting to be Merged, OR the Visit Type is NULL for all Intervals that the user is attempting to Merge.
  - If the Visit Type associated with all of the Intervals is set to *Flex on Units or Rates*, the Flex Units/Rates are congruent for all Intervals that are attempting to be Merged together.

### Billing Options Page Anatomy

| BILLING OPTION                                                                                                    | NS:                                                                |  |  |  |  |  |
|----------------------------------------------------------------------------------------------------|--------------------------------------------------------------------|--|--|--|--|--|
| Employee:                                                                                                    | Kissel, Jay                                                        |  |  |  |  |  |
| Program:                                                                                                    | Haverhill Boys Group Home                                          |  |  |  |  |  |
| Visit Type:                                                                                                    | jkBedDay                                                           |  |  |  |  |  |
| Location:                                                                                                    |                                                                    |  |  |  |  |  |
| Recipient:                                                                                                    | ClientOnly 0                                                       |  |  |  |  |  |
| Billing Group:                                                                                                    | BILLING GROUP                                                      |  |  |  |  |  |
| Notes:                                                                                                    | 2                                                                  |  |  |  |  |  |
| Advanced:                                                                                                    | Bypass authorization, merging, notification, and form group checks |  |  |  |  |  |
| <ul> <li>A total of 30 entries have been selected.</li> <li>One visit will be created for each entry with the selected parameters.</li> </ul> |                                                                    |  |  |  |  |  |
| Add All                                                                                                    |                                                                    |  |  |  |  |  |

- 1. **Employee dropdown**: This dropdown allows the end user to select the Employee who will be credited for the Visit.
- 2. **Program dropdown**: This drop down allows the end user to select the Program that Visit will be entered under. Please note: if the user selected *Assigned Only* on the *Bed Board Filtering* page, this dropdown will not be displayed; the Program data will be pulled from the *ClientBedBoardInterval* record.
- 3. Visit Type dropdown: This dropdown allows the user to select the Visit Type that will be used in the creation of the Visits. Only those Visit Types that are set to *Visit Type: Residential = True* will be displayed. Please note: if the user selected *Assigned Only* on the *Bed Board Filtering* page, this dropdown will not be displayed; the Visit Type data will be pulled from the *ClientBedBoardInterval* record.
- 4. **Location dropdown**: This dropdown allows the end user to select the Location that will be used for all Visits that are being generated.
- 5. **Recipient Type dropdown**: This dropdown allows the end user to select the Recipient Type that will be used for all Visits that are generated.
- 6. **Billing Group dropdown**: This dropdown allows the end user to select the Billing Group that will be used for all of the Visits that are being generated. Please note that If the end user is assigned to one or more

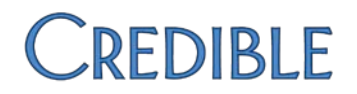

Billing Groups, and the end user's Profile Code has *Security Matrix: BillingGroupsView = True*, only those Billing Groups that the end user is assigned to, will be displayed in the Billing Groups dropdown.

- 7. **Notes field**: This field allows the end user to enter a note. The entered Note will be used to Populate the *Notes* field in the Client Visit Header (ClientVisit) record.
- 8. Advanced (Bypass authorization, merging, notification, and form group checks): If this flag is set to True (the default setting), the standard authorization, merging, notification trigger, and form group checks are bypassed, and the Visit is simply created in the system.
- 9. Add All button: By clicking this button, the user creates a single Visit for every Record they selected in the Bed Board Filtering page. Those Visits are created using the data selected in the Billing Options page.

### Bed Board Billing Options Special Cases

#### Visit Generation Error – Program Selection

If the user is generating Bed Board Billing Visits for *Unassigned* Intervals, they will be required to select a Program on the Billing Options page. When selecting a Program on the Billing Options page, it is entirely possible that Visits will not be able to be created for certain intervals, due to the associated Client not being assigned to the selected Program.

To rectify this issue, Credible has designed a mechanism to notify the end user that there are Visits that will not be able to be generated due to the Program selection. In addition to notifying the end user, this mechanism also allows the end user to select a valid Program for each of the affected clients. The selected Program will then be associated with the respective Clients' Visits.

In addition to allowing a Client-specific Program selection, the end user also has the option to **not** generate Visits for the identified Clients.

| Visit Generation Error!                                              |                                                                                     | × |
|----------------------------------------------------------------------|-------------------------------------------------------------------------------------|---|
| Warning If you Generate Bec<br>Jill_testSG Visits <u>will not</u> be | Board Billing Visits under Program generated for the <b>2</b> Clients listed below: |   |
| Client                                                               | Program Selection                                                                   |   |
| jkInpBed2 Test (2419)                                                | Haverhill Boys Group Home ᅌ                                                         |   |
| Johnny Bravo (2433)                                                  | AAK Residential Inpatient Stay ᅌ                                                    |   |
|                                                                      |                                                                                     |   |
| Do not generate visits for                                           | above clients                                                                       |   |
|                                                                      | Use selected program                                                                |   |

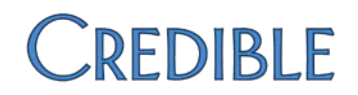

#### Out Days Auto Prompt

If *Out Days* exist between intervals that were merged by client, Credible will automatically detect the Out Days, and provide the end user the option to have the system automatically add the *Occurrence Span Code* of 74 (Out Days) to the relevant Episode.

For this prompt to appear for a Client, the following must be true:

- 1. Partner Config: Use Occurrence Codes, Occurrence Span Codes, and Value Codes = True.
- 2. The generated Visits are associated with an Episode.
- 3. The Episode that the Visits are associated with does not already have the *Occurrence Span Code* of 74, for the *Out Date* range that was automatically detected.

The Out Days Auto Prompt will look similar to the picture below:

| Cree<br>Bed | Credible detected Out Days in Residential Interval                                                                                                    |                         |      |            |   |  |  |  |  |
|-------------|----------------------------------------------------------------------------------------------------|-------------------------|------|------------|---|--|--|--|--|
| addeo       | added to the Episode identified in the table           Client         Out Date Range         Episode Program         Episode Start         Episode End |                         |      |            |   |  |  |  |  |
|             | 2419                                                                                                    | 06/01/2015 - 06/03/2015 | HBGH | 01/01/2015 | - |  |  |  |  |
|             | 2419                                                                                                    | 06/05/2015 - 06/22/2015 | HBGH | 01/01/2015 | - |  |  |  |  |
| No          | No, don't add Occurence Span Code     Yes, add Occurence Span Code                                                                                     |                         |      |            |   |  |  |  |  |

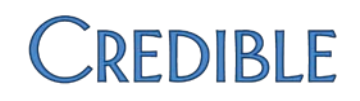

# Charts

## Action Link States Chart

| Client Bed State            | Assign   | Check In | Check Out | Hold Bed | Move     | End RIS  |
|-----------------------------|----------|----------|-----------|----------|----------|----------|
|                             | Bed      |          |           |          | Client   |          |
| Actively in Bed             | Disabled | Disabled | Enabled   | Enabled  | Enabled  | Enabled  |
| Only Have Bed On Hold       | Enabled  | Enabled  | Disabled  | Enabled  | Disabled | Enabled  |
| On Pass                     | Disabled | Enabled  | Disabled  | Enabled  | Disabled | Enabled  |
| No Bed Assignment (None on  | Enabled  | Disabled | Disabled  | Enabled  | Disabled | Enabled  |
| hold or Active Assignments. |          |          |           |          |          |          |
| Historical Intervals exist) |          |          |           |          |          |          |
| No Active RIS               | Enabled  | Disabled | Disabled  | Enabled  | Disabled | Disabled |

## Bed Board Filter Chart

| Filter                    | Use                                               | Notes                           |
|---------------------------|---------------------------------------------------|---------------------------------|
| Facility                  | Allow end user to limit results by a specific     |                                 |
|                           | Facility                                          |                                 |
| Min Age                   | Allow end user to see only those beds that are    |                                 |
|                           | in rooms where the youngest client is >=          |                                 |
|                           | value, and matches all other filtered on          |                                 |
|                           | criteria                                          |                                 |
| Max Age                   | Allow end user to see only those beds that are    |                                 |
|                           | in rooms where the oldest client is <= value,     |                                 |
|                           | and matches all other filtered on criteria        |                                 |
| Gender                    | Allows end user to see only those beds that       |                                 |
|                           | are in rooms where there is at least 1 client of  |                                 |
|                           | the filtered on gender, and matches all other     |                                 |
|                           | filtered on criteria                              |                                 |
| Show All Occupied Beds in | Show the Occupied beds that are in rooms          | This is useful for checking     |
| Rooms w/ available beds   | where Available beds exist, and match all         | client Warnings, to make sure   |
|                           | other filtered on criteria                        | incompatible clients are not    |
|                           |                                                   | roomed together                 |
| Show All Beds in Facility | Shows all of the beds in the filtered on facility | This trumps all other filtering |
|                           |                                                   | criteria                        |
| Restraint/Seclusion Only  | Show only those beds that are in rooms that       |                                 |
|                           | are set as Is Restraint Seclusion Room = True,    |                                 |
|                           | and match all other filtered on criteria          |                                 |

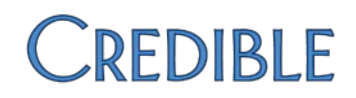

### Bed Details Required Fields Chart

| Field             | Required (Y/N/C) | Notes                                                               |
|-------------------|------------------|---------------------------------------------------------------------|
| Admission Date    | Y                |                                                                     |
| Visit Type        | Ν                |                                                                     |
| Team              | Ν                | Only used for filtering in Bed Board Reports                        |
| Est. Release Date | Ν                |                                                                     |
| Rate              | С                | Conditionally required when the selected Visit Type is set to Visit |
|                   |                  | Type: Flex Type = Rate                                              |
| Units             | С                | Conditionally required when the selected Visit Type is set to Visit |
|                   |                  | Type: Flex Type = Units                                             |

### Client Bed Board Interval Editable Fields Chart

| Interval State  | In   | Est. Release | Out  | Out    | Туре | Team | Rate            | Unit            |
|-----------------|------|--------------|------|--------|------|------|-----------------|-----------------|
|                 | Date | Date         | Date | Reason |      |      |                 |                 |
| Active Interval | Х    | Х            | -    | -      | Х    | Х    | Based off Visit | Based Off Visit |
|                 |      |              |      |        |      |      | Type Selection  | Type Selection  |
| Historical      | Х    | Х            | Х    | Х      | Х    | Х    | Based off Visit | Based Off Visit |
| (Checked Out)   |      |              |      |        |      |      | Type Selection  | Type Selection  |
| Interval        |      |              |      |        |      |      |                 |                 |
| Hold Interval   | -    | -            | -    | -      | -    | -    | -               | -               |